# **v**@ilà!

## Comment ajouter une règle d'invitation standard

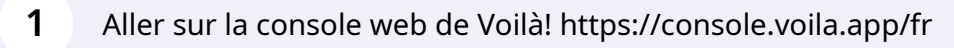

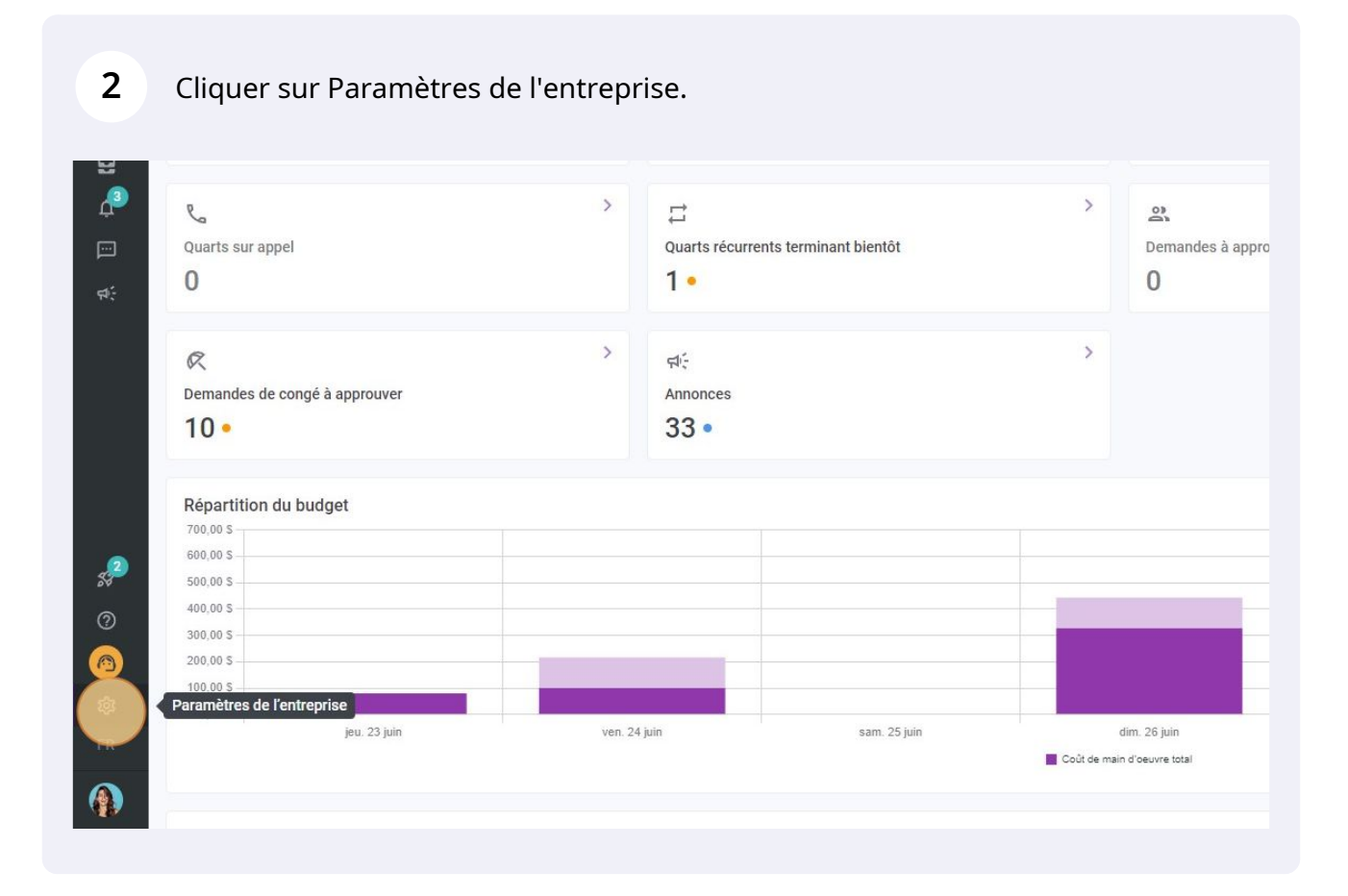

#### Sélectionner Invitation et assignation.

3

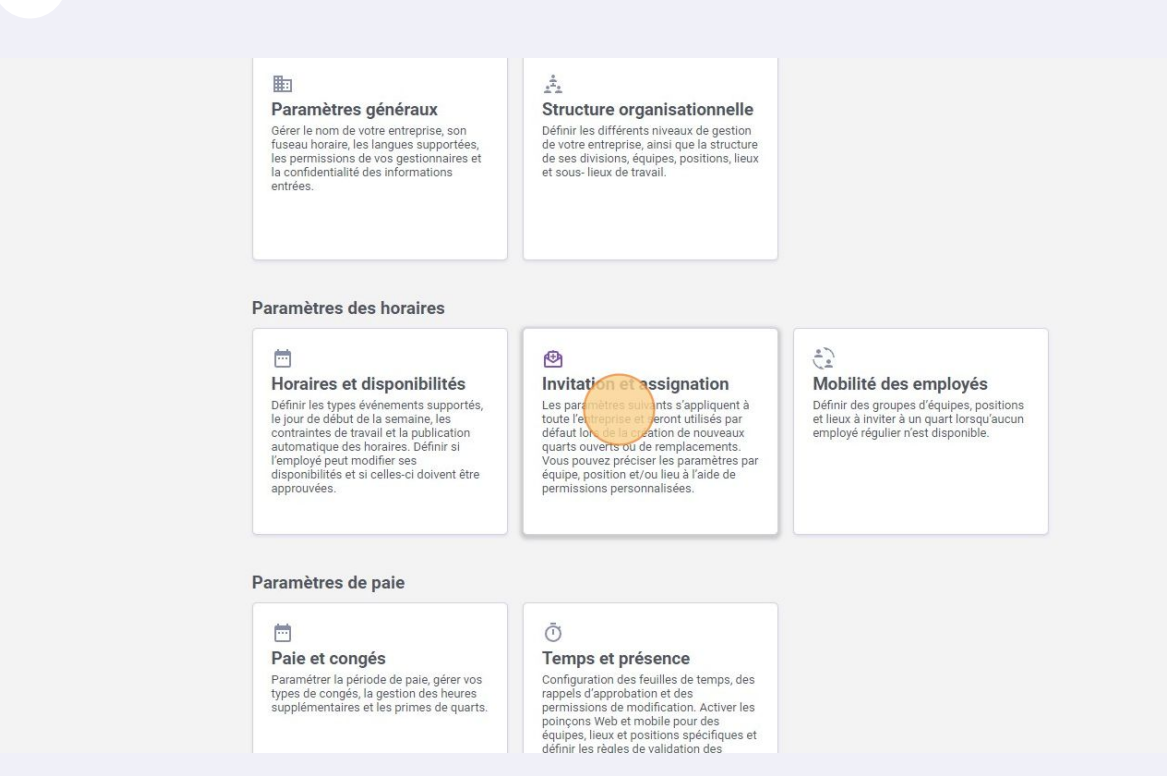

4 Aller dans la section Priorités des invitations et assignations.

| vollat         | < Retour aux paramètres                   |                                                                                                    |
|----------------|-------------------------------------------|----------------------------------------------------------------------------------------------------|
| vand:          |                                           | Invitation et assignation                                                                                                   |
| 1              | Paramètres généraux                       | Gestion des invitations                                                                                                    |
| Abridge        | Structure organisationnelle               | Les paramètres suivants s'appliquent à toute l'antronises at servet utilisés par défaut lers de la création de              |
| 50             | Horaires et disponibilités                | nouveaux quarts ouverts ou de remplacements.                                                                                |
| 22             | Invitation et assignation                 |                                                                                                    |
| Ħ              | Gestion des invitation                    | Mode d'invitation par défaut                                                                                                |
| 0              | Priorités des invitations et assignations | Mode d'invitation par défaut     Everyone                                                                                   |
| Q              | Mohilité des employés                     | Imposer le mode d'invitation                                                                                                |
| 8              | Daia et consta                            | La règle d'envoi spécifiée sera appliquée et ne pourra pas être modifiée lors de la création<br>d'un quart ou remplacement. |
| æ              | Pale et conges                            |                                                                                                    |
|                | Temps et présence                         | Règles d'invitations personnalisées 💿                                                                                       |
|                | Facturation                               |                                                                                                    |
| <del>य</del> : | Intégrations                              | Application des regies personnalisees                                                                                       |
|                |                                           | V 22 Management                                                                                                    |
|                |                                           | ~ 22 CPE A                                                                                                    |
|                |                                           | V 22 Maintenance                                                                                                    |
| s2             |                                           | ✓ Z Ambulance  Nurse  Q Location 4                                                                                          |
| 0              |                                           | Cook 🗘 Location B                                                                                                    |
|                |                                           |                                                                                                    |

5

### Cliquer sur Ajouter une règle d'invitation.

#### Invitation et assignation

#### Priorités des invitations et assignations

Les règles d'invitations servent à déterminer l'ordre de priorité des employés à inviter à prendre un quart ou un remplacement. Elles définissent également la priorité selon laquelle les employés intéressés par un quart seront assignés à celluci. Une régle peut étre standard, ou suivre un processus personnailsé.

#### Règles d'invitations et d'assignations

|                         |          |     | Q   |
|-------------------------|----------|-----|-----|
| Nom 1                   | Туре     |     |     |
| Every Locations         | Avancé   |     | / 0 |
| Everyone                | Standard |     | 1 0 |
| Last minute replacement | Avancé   | al. | Ō   |
| Seniority               | Standard | ,   | Ō   |
| Union A - Advanced Flow | Avancé   |     | 10  |

1-5 de 5 I < < > >I

une règle d'invitation

### **6** Cliquer sur Suivant.

| tour aux paramètres<br>mètres généraux<br>clure organisationnelle<br>aires et disponibilités<br>tation et assignation | Invitation et assig<br>Priorités des invitations d<br>Les élgies d'invitations servent à défermine<br>regraisement Elles définisement<br>seront assignés à cetta cl. Une règle pout étr<br>Règles d'invitations et d'a | Ination<br>et assignations<br>Trode de provinte à produiter à produite un quart courris<br>a produit à lon de produites la mensione de parun quart<br>e standard, ou subre un processus personnaise.                 | Ajouter une r |
|----------------------------------------------------------------------------------------------------|----------------------------------------------------------------------------------------------------|----------------------------------------------------------------------------------------------------|---------------|
| lignations                                                                                                    | Nom 个                                                                                                    | Туре                                                                                                    |               |
| et congés                                                                                                    | Every Locations                                                                                                    | Ajouter une règle d'invitation X                                                                                                    |               |
| turation                                                                                                    | Everyone                                                                                                    | Choisir le type de règle à créer                                                                                                    |               |
| grations                                                                                                    | Last minute replacement                                                                                                    | Type d'hvitations<br>Standard Yanoé                                                                                                    |               |
|                                                                                                    | Seniority                                                                                                    | Les reges d'invitations standards permettent de selectionner un cirtere au l'éque prociser les<br>personnes limitées à un quart et de définir le délai entre les limitations. Voilàl s'occupe du<br>reste pour vous! |               |
|                                                                                                    | Union A - Advanced Flow                                                                                                    | Annuler                                                                                                    |               |
|                                                                                                    |                                                                                                    |                                                                                                    | 1-5 de 5 🛛 (< |
|                                                                                                    |                                                                                                    |                                                                                                    |               |
|                                                                                                    |                                                                                                    |                                                                                                    |               |
|                                                                                                    |                                                                                                    |                                                                                                    |               |
|                                                                                                    |                                                                                                    |                                                                                                    |               |
|                                                                                                    |                                                                                                    |                                                                                                    |               |

7 Cliquer sur la barre de texte Nom et donner un nom à la règle.

| /oilā!       | < Retour aux paramètres<br>Paramètres généraux                                         | Invitation et assignation<br>Priorités des invitations et ass                                                                                                    | i <b>on</b><br>signations                                                                                                    |                         |  |
|--------------|----------------------------------------------------------------------------------------|----------------------------------------------------------------------------------------------------|----------------------------------------------------------------------------------------------------|-------------------------|--|
| Abridge      | Structure organisationnelle<br>Horaires et disponibilités<br>Invitation et assignation | Les règles d'invitations servent à déterminer l'ordre de<br>remplacement. Elles définissent également la priorit<br>seront assignés à celui-ci. Une règle peut être stand<br>Bàrdles d'invitations et d'assigned<br>Bàrdles d'invitations et d'assigned<br>Bàrdles d'invitations et d'assigned | e anonté des emolovés à inviter à arendre un auart ou un<br>Ajouter une règle d'invitation                                                                                                    | ×                       |  |
| 0 k          | Gestion des invitations<br>Priorités des invitations et<br>assignations                |                                                                                                    | Nom de la règle<br>Le nom de la règle sera utilisé pour vous aider à choisir la bonne règle d'invitation lors de la<br>création d'une ment de travail.                                                      | ite                     |  |
|              | Mobilité des employes<br>Paie et congés<br>Temps et présence                           | Every Locations                                                                                                    | Priorisation des invitations<br>Prioriser les invitations seion le critier suivant                                                                                                    | EN Avancé               |  |
| 1<br>1       | Facturation<br>Intégrations                                                            | Last minute replacement                                                                                                    | Tous Score minimal requis Score minimal requis                                                                                                    | Avancé                  |  |
|              |                                                                                        | Seniority                                                                                                    | O     Ignorer les conflits d'horaires     Me pas considérer les conflits d'horaires lors des invitations. Une personne eyant dé     un quart de travail ou rétant pas disponible sera tout de même invitée. | Standard<br>(dý) Avancé |  |
|              |                                                                                        |                                                                                                    | Durées des phases d'invitation<br>Les phases d'invitations différent selon le type de critère choisi pour l'ordre d'invitation. La duré<br>par défaut est de XX minutes.                                    | urée                    |  |
| 2<br>2<br>0  |                                                                                        |                                                                                                    | Durée des phases (minutes)     Par défaut                                                                                                    | <u>·</u>                |  |
| ¢<br>R<br>FR |                                                                                        |                                                                                                    | Annuler Sauvegard                                                                                                    |                         |  |
| <b>(</b> )   |                                                                                        |                                                                                                    |                                                                                                    |                         |  |

### 8 Cliquer sur la barre Prioriser les invitations selon le critère suivant.

| Structure organisationnelle     Les règles d'invitations servent à déterminer l'orde de priorité des employés à inviter à prendre un quart ou un remplement. Elles définissent également la protier aux des aux des |
|----------------------------------------------------------------------------------------------------|
| Gestion des invitations et d'assis     Priorités des invitations et d'assis     Priorités des invitations et d'assis     Cenom de la règle     Cenom de la règle sera utilisé pour vous aider à choisir la bonne règle d'invitation lors de la     cenom de la règle                                                                                                    |
| creation a dirigant de davair.                                                                                                    |
| O         Assignment           Mobilité des employés         Nom ↑           Nom         Score           Paie et connés         Every Locations                                                                                                    |
| Priorisation des invitations       Priorisation des invitations       Priorisation des invitatins                                                                                                    |
| Intégrations     Last minute replacement     Score minimal reguls       Score minimal reguls     •                                                                                                    |
| Seniority Ignorer les conflits d'horaires Ignorer les conflits d'horaires un quat de travail ou riétant pas disponible sera tout de même invitée.                                                                                                    |
| Ution A - Advanced Flow Durées des phases d'invitation Les phases d'invitations différent selon le type de critère choisi pour l'ordre d'invitation. La durée                                                                                                    |
| par deraut est de XA minutes.                                                                                                    |
| Annuler Sauvegarder                                                                                                    |
| FR                                                                                                    |

9 Sélectionner le critère de votre choix.

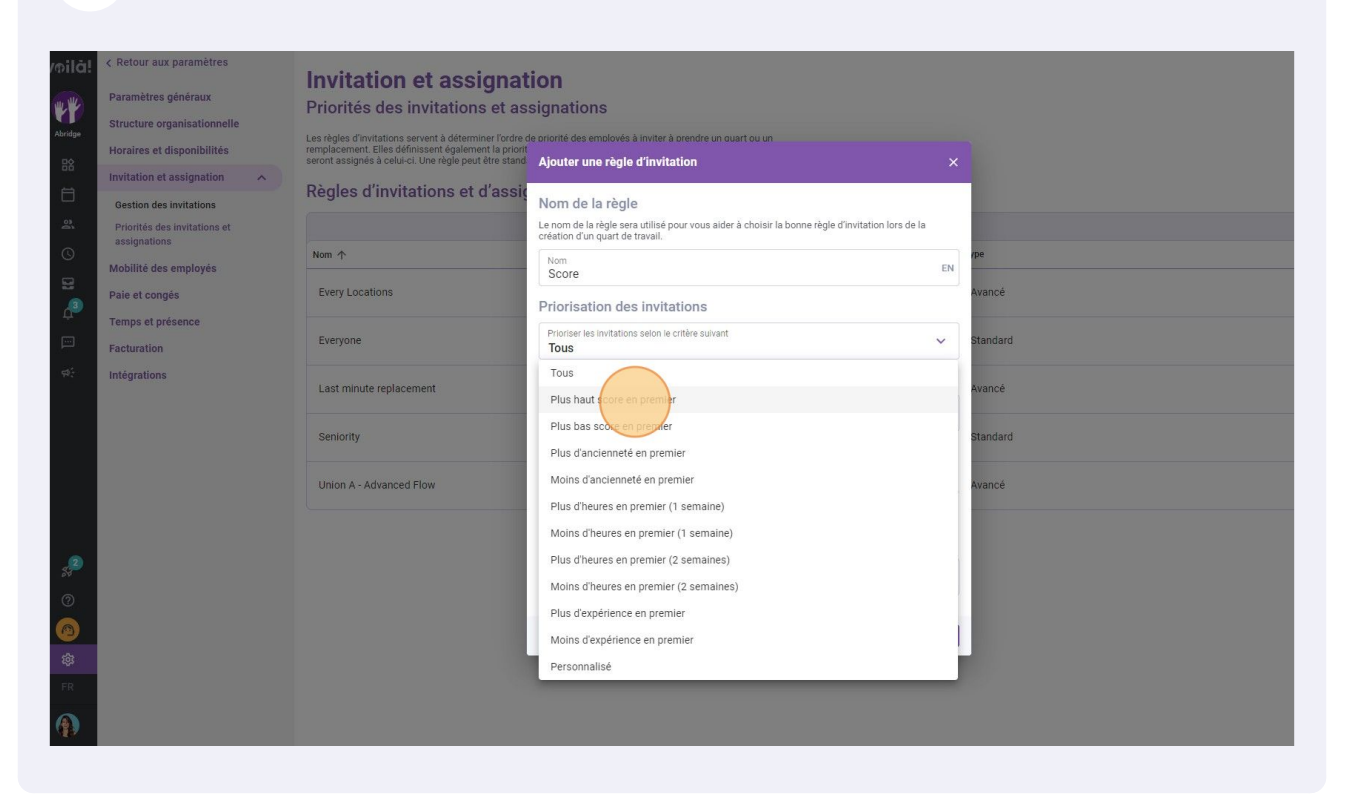

## 10 (Optionnel) Cliquer sur la barre Score minimal requis pour ajouter un score minimal requis pour recevoir l'invitation.

| /oilă!          | < Retour aux paramètres      | Invitation et assignat                                                                                          | ion                                                                                                    |        |          |
|-----------------|------------------------------|----------------------------------------------------------------------------------------------------|----------------------------------------------------------------------------------------------------|--------|----------|
| w We            | Paramètres généraux          | Prioritás dos invitations et as                                                                                 | signations                                                                                                    |        |          |
| <b>VI</b>       | Structure organisationnelle  | Filontes des invitations et as:                                                                                 | signations                                                                                                    |        |          |
| Abridge         | Horaires et disponibilités   | Les règles d'invitations servent à déterminer l'ordre d<br>remplacement. Elles définissent également la priorit | le priorité des employés à inviter à prendre un quart ou un                                                                                                   |        |          |
| 日名              | Invitation et assignation    | seront assignés à celui-ci. Une règle peut être stand                                                           | Ajouter une règle d'invitation                                                                                                    |        |          |
| Ħ               | Gestion des invitations      | Règles d'invitations et d'assig                                                                                 | Nom de la règle                                                                                                    |        |          |
| 2               | Priorités des invitations et |                                                                                                    | Le nom de la règle sera utilisé pour vous aider à choisir la bonne règle d'invitation lors de la<br>création d'un quart de travail.                           |        |          |
| 0               | Mobilité des employés        | Nom 个                                                                                                    | Nom                                                                                                    | EN     | rpe      |
| 8               | Paie et congés               | Every Locations                                                                                                 | Score Priorisation des invitations                                                                                                    |        | Avancé   |
| ц<br>П          | Temps et présence            | Everyone                                                                                                    | Prioriser les invitations selon le critère suivant                                                                                                    | ~      | Standard |
|                 | Facturation                  |                                                                                                    | Plus haut score en premier                                                                                                    |        |          |
| \$\$            | Intégrations                 | Last minute replacement                                                                                         | Score minimal requis                                                                                                    | _      | Avancé   |
|                 |                              |                                                                                                    | Score refinimal require     0                                                                                                    | ~      |          |
|                 |                              | Seniority                                                                                                    | Ignorer les conflits d'horaires                                                                                                    |        | Standard |
|                 |                              | Union A - Advanced Flow                                                                                         | Ne pas considérer les conflits d'horaires lors des invitations. Une personne ayan<br>un quart de travail ou n'étant pas disponible sera tout de même invitée. | t déjà | Avancé   |
|                 |                              |                                                                                                    | Durées des phases d'invitation                                                                                                    |        |          |
|                 |                              |                                                                                                    | Les phases d'invitations diffèrent selon le type de critère choisi pour l'ordre d'invitation. La d<br>par défaut est de XX minutes.                           | urée   |          |
| \$ <sup>2</sup> |                              |                                                                                                    | Durée des phases (minutes)     Par défaut                                                                                                    | ~      |          |
| 0               |                              |                                                                                                    | , a anat                                                                                                    |        |          |
| 0               |                              |                                                                                                    | Annuler Sauveg                                                                                                    | arder  |          |
| 礅               |                              |                                                                                                    |                                                                                                    |        |          |
| FR              |                              |                                                                                                    |                                                                                                    |        |          |
|                 |                              |                                                                                                    |                                                                                                    |        |          |
| AB.             |                              |                                                                                                    |                                                                                                    |        |          |
|                 |                              |                                                                                                    |                                                                                                    |        |          |

## (Optionnel) Sélectionner le score requis désiré.

| milā!      | Retour aux paramètres        | Invitation of accidnat                                                                                           | ion                                                                                                    |    |          |
|------------|------------------------------|----------------------------------------------------------------------------------------------------|----------------------------------------------------------------------------------------------------|----|----------|
| W WE       | Paramètres généraux          | Prioritás dos invitations et as                                                                                  | signations                                                                                                    |    |          |
| <b>rr</b>  | Structure organisationnelle  | Filontes des invitations et ass                                                                                  | signations                                                                                                    |    |          |
| Loriage    | Horaires et disponibilités   | Les règles d'invitations servent à déterminer l'ordre de<br>remplacement. Elles définissent également la priorit | e priorité des employés à inviter à prendre un quart ou un                                                                         |    |          |
| 88         | Invitation et assignation    | seront assignes a ceiui-ci. One regie peut etre stand                                                            | Ajouter une regie d'invitation                                                                                                    | ×  |          |
| Ħ          | Gestion des invitations      | Règles d'invitations et d'assig                                                                                  | Nom de la règle                                                                                                    |    |          |
| 2          | Priorités des invitations et |                                                                                                    | Le nom de la règle sera utilisé pour vous aider à choisir la bonne règle d'invitation lors de la<br>création d'un quart de travail |    |          |
| 0          | assignations                 | Nom 个                                                                                                    | Nom                                                                                                    |    | /pe      |
| 멾          | Mobilité des employés        |                                                                                                    | Score                                                                                                    | EN |          |
| .3         | Paie et congés               | Every Locations                                                                                                  | Priorisation des invitations                                                                                                    |    | Avancé   |
| ÷          | Temps et présence            | Fuences                                                                                                    | Prioriser les invitations selon le critère suivant                                                                                 |    | Chandrad |
| ۳          | Facturation                  | Everyone                                                                                                    | Plus haut score en premier                                                                                                    | ~  | atanuaru |
| 92)<br>192 | Intégrations                 | Last minute replacement                                                                                          | Score minimal requis                                                                                                    |    | Avancé   |
|            |                              |                                                                                                    | Score minimal reguls                                                                                                    | ~  |          |
|            |                              | Seniority                                                                                                    | 0                                                                                                    |    | Standard |
|            |                              |                                                                                                    |                                                                                                    |    |          |
|            |                              | Union A - Advanced Flow                                                                                          | 0.5                                                                                                    |    | Avancé   |
|            |                              |                                                                                                    | Duré                                                                                                    |    |          |
|            |                              |                                                                                                    | Les ph                                                                                                    |    |          |
| ,2         |                              |                                                                                                    | 2                                                                                                    | -  |          |
| ~          |                              |                                                                                                    |                                                                                                    |    |          |
| (2)        |                              |                                                                                                    | 3                                                                                                    |    |          |
| 0          |                              |                                                                                                    | 3.5                                                                                                    |    |          |
| 鐐          |                              |                                                                                                    | 4                                                                                                    |    |          |
| FR         |                              |                                                                                                    | 4.5                                                                                                    |    |          |
|            |                              |                                                                                                    | 5                                                                                                    |    |          |
| ABS -      |                              |                                                                                                    |                                                                                                    |    |          |

## Cliquer sur la section Durée des phases.

| < Retour aux paramètres Paramètres généraux  | Invitation et assignat                                                                                                    | tion                                                                                                    |            |   |       |
|----------------------------------------------|----------------------------------------------------------------------------------------------------|----------------------------------------------------------------------------------------------------|------------|---|-------|
| Structure organisationnelle                  | Filontes des invitations et as                                                                                                    | signations                                                                                                    |            |   |       |
| Horaires et disponibilités                   | Les règles d'invitations servent à déterminer l'ordre<br>remplacement. Elles définissent également la priorit<br>seront assignés à celui-ci. Une règle peut être stand | de priorité des employés à inviter à prendre un quart ou un<br>Ajouter une règle d'invitation                                                                  | ×          |   |       |
| Invitation et assignation                    | Dègles d'invitations et d'assi                                                                                                    |                                                                                                    |            |   |       |
| Gestion des invitations                      | Regies a invitations et a assig                                                                                                    | Nom de la règle                                                                                                    |            |   | Jout  |
| Priorités des invitations et<br>assignations |                                                                                                    | Le nom de la règle sera utilisé pour vous aider à choisir la bonne règle d'invitation lors de la<br>création d'un quart de travail.                            |            |   |       |
| Mobilité des employés                        | Nom 个                                                                                                    | Nom<br>Score                                                                                                    | EN /pe     |   |       |
| Paie et congés                               | Every Locations                                                                                                    | Priorisation des invitations                                                                                                    | Avancé     |   |       |
| Temps et présence                            | Everyone                                                                                                    | Prioriser les invitations selon le critère suivant                                                                                                    | Standard   |   |       |
| Facturation                                  | Licitate                                                                                                    | Plus haut score en premier                                                                                                    | - atanoura |   |       |
| Intégrations                                 | Last minute replacement                                                                                                    | Score minimal requis                                                                                                    | Avancé     |   |       |
|                                              |                                                                                                    | x Score minimal requis                                                                                                    | ~          |   |       |
|                                              | Seniority                                                                                                    | Ignorer les conflits d'horaires                                                                                                    | Standard   |   |       |
|                                              | Union A - Advanced Flow                                                                                                    | Ne pas considérer les conflits d'horaires lors des invitations. Une personne ayant<br>un quart de travail ou n'étant pas disponible sera tout de même invitée. | Avancé     |   |       |
|                                              |                                                                                                    | Durées des phases d'invitation                                                                                                    |            |   |       |
|                                              |                                                                                                    | Les phases d'invitations diffèrent selon le type de critère choisi pour l'ordre d'invitation. La du<br>par défaut est de XX minutes.                           | ée         | 1 | -5 de |
|                                              |                                                                                                    | Durée des phases (minutes)     Par défaut                                                                                                    | ~          |   |       |
|                                              |                                                                                                    | Annuler Sauvega                                                                                                    | der        |   |       |
|                                              |                                                                                                    |                                                                                                    |            |   |       |
|                                              |                                                                                                    |                                                                                                    |            |   |       |
|                                              |                                                                                                    |                                                                                                    |            |   |       |
|                                              |                                                                                                    |                                                                                                    |            |   |       |

#### Cliquer sur la durée de phase d'invitation.

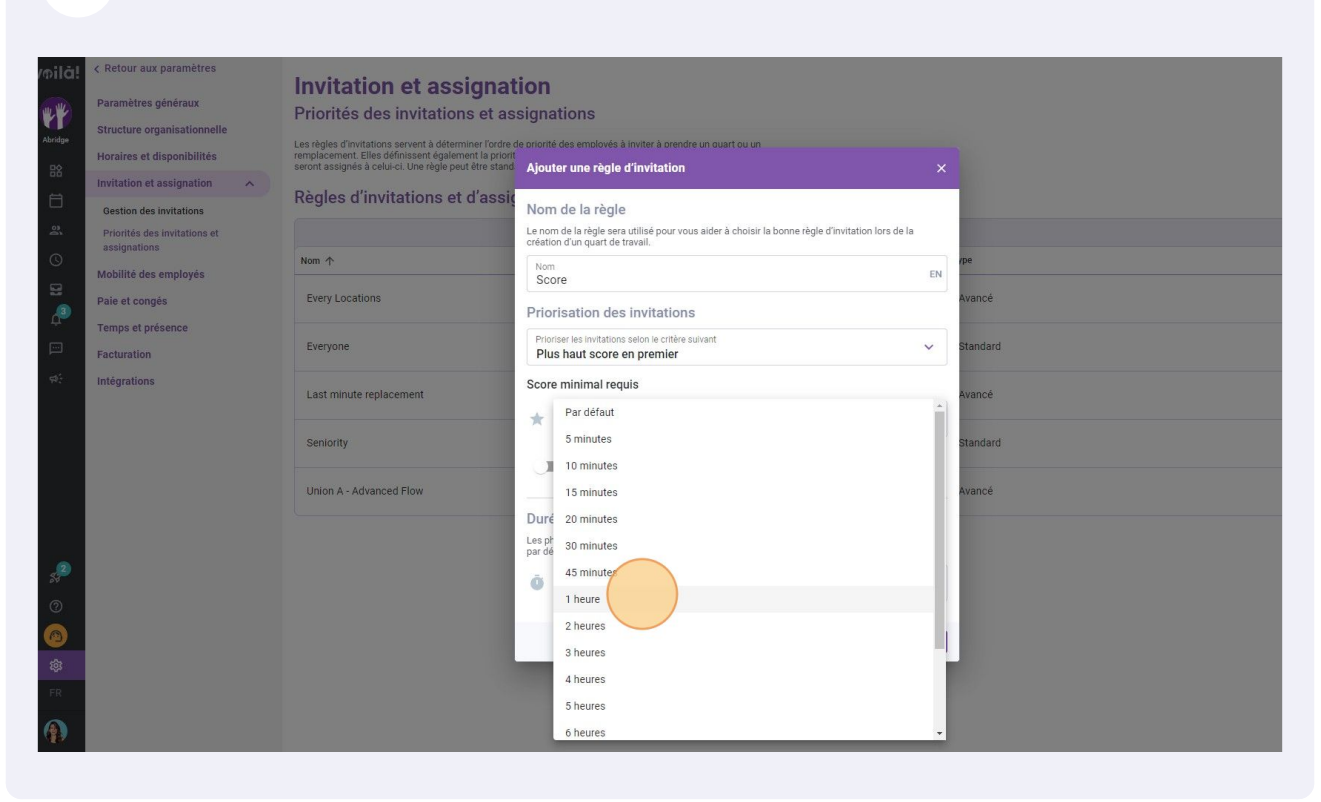

#### **14** Cliquer sur Sauvegarder pour enregistrer les changements sur le compte.

| Plu   | s haut score en premier                                                                                                    | Standard |
|-------|----------------------------------------------------------------------------------------------------|----------|
| Score | minimal requis                                                                                                    | Avancé   |
| *     | Score minimal requis                                                                                                    |          |
|       | anorer les conflits d'horaires                                                                                                    | Standard |
| U     | Ne pas considérer les conflits d'horaires lors des invitations. Une personne ayant déjà<br>un quart de travail ou n'étant pas disponible sera tout de même invitée. |          |
| Ō     | Durée des phases (minutes)<br>1 heure                                                                                                    |          |
|       | Annuler                                                                                                    |          |
|       |                                                                                                    |          |